Step-1

首先啟動 Windows Live Mail,開啟後請至上方工具列中選取【帳戶】選項。

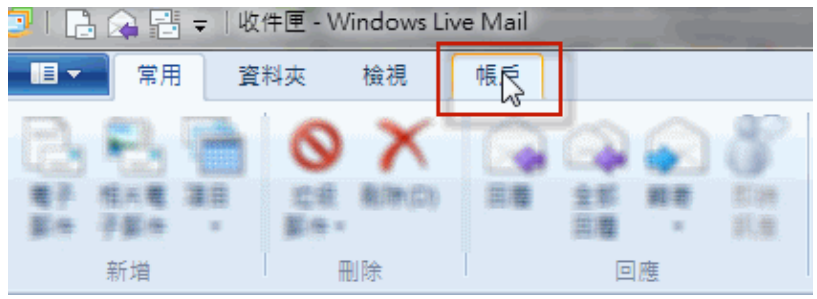

Step-2

開啟【帳戶】選項後,點選【電子郵件】。

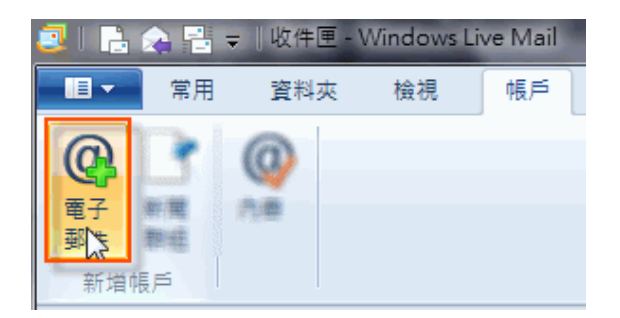

Step-3

點選後,請填寫所要新增郵件帳號的資料欄位,並請勾選【手動設定伺服器設定】。

| 新增電子郵件帳戶                                                                                                    |                                                                  |
|----------------------------------------------------------------------------------------------------|------------------------------------------------------------------|
| 電子郵件地址:<br>輸入您的信箱完整地址<br>取得 Windows Live 電子郵件地址<br>密碼:<br>■<br>■<br>■<br>配住此密碼(B)<br>您傳送郵件的顯示名稱:<br>■<br>■<br>■<br>將此帳戶設為預設電子郵件帳戶(D)<br>■<br>手動設定伺服器設定(C) | 大多數電子郵件帳戶皆可使用 Windows Live Mail 郵件軟<br>題, 包括<br>Gmail<br>以及其他服務。 |

Step-4

選擇使用的 IMAP 伺服器類型以及伺服器位址,並請勾選【需要驗證】。

💷 Windows Live Mail × 設定伺服器設定 如果您不知道電子郵件伺服器設定,請連絡您的 ISP 或網路系統管理員。 內送郵件伺服器資訊 外寄郵件伺服器資訊 伺服器位址: 伺服器類型: 連接埠: pollux9.url.com.tw 587 IMAP V ☑ 需要安全連線 (SSL)(R) 伺服器位址: 連接埠: ✓ 需要驗證(A) pollux9.url.com.tw 993 ✓ 需要安全連線 (SSL)(R) 請登入Webmail-->環境設定--> 使用下列進行驗證: IMAP/POP3/SMTP 服務設定, 純文字 ~ 點選Outlook 2010 設定,查詢 登入使用者名稱: 設定值 test@teaching.url.tw

|                            | 取消  | 上一步 | 下一步 |
|----------------------------|-----|-----|-----|
| Step-5                     |     |     |     |
| I Windows Live Mail        | ×   |     |     |
| 已新增您的電子郵件 <mark>帳</mark> 戶 |     |     |     |
| ✔ test@teaching.url.tw 已新增 |     |     |     |
| 新酒具他電子郵件限户                 |     |     |     |
|                            |     |     |     |
|                            |     |     |     |
|                            |     |     |     |
|                            | 完成① |     |     |
|                            |     |     |     |

設定完成後,請測試 E-Mail 是否能正常收發信件。

## 請登入新版 Webmail <u>https://triton.url.com.tw/rcmail/</u> 查詢收件伺服器設定值 及寄件伺服器設定值

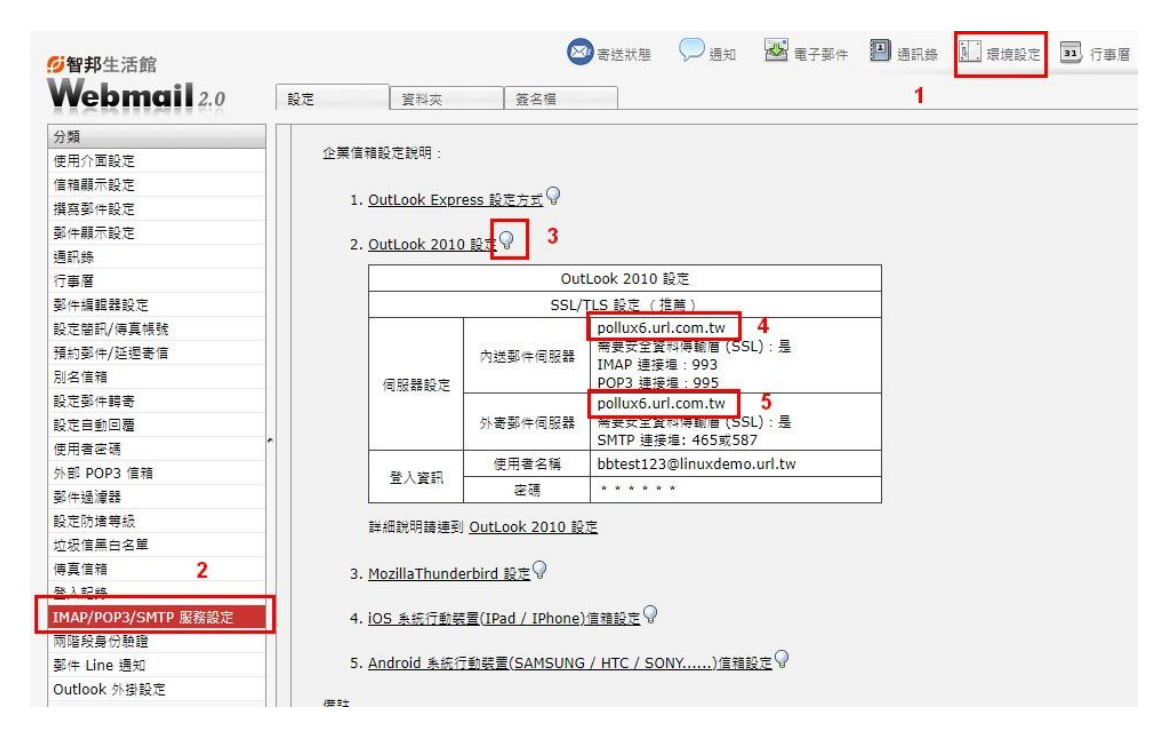